| Tech Tips<br>NLIS DATABASE                         |                                                      |            |                                        |                                                              |                          |                      |                              |             |               |
|----------------------------------------------------|------------------------------------------------------|------------|----------------------------------------|--------------------------------------------------------------|--------------------------|----------------------|------------------------------|-------------|---------------|
| Abattoir<br>AQIS                                   | Exporter<br>Feedlot                                  | FDA<br>FTP | NRS<br>Police                          | Producer<br>SA / SDA                                         | Saleyard<br>Tag manufact | urer                 | Third party<br>Veterinarian  |             |               |
| Decemb                                             | er 2013                                              | Α          | ssigr                                  | n device                                                     | status                   |                      |                              | Cattle RFID | SDEF Gt & XOO |
| See the<br><b>device</b> s<br>tech tip<br>statuses | <b>PIC and</b><br>status codes<br>for a full list or | f •        | Introdu<br>Type ir<br>Upload<br>Choose | uction<br>I the details r<br>a file metho<br>I from the list | method<br>d<br>t method  | Pa<br>Pa<br>Pa<br>Pa | ge 1<br>ge 2<br>ge 3<br>ge 4 | 2 ALLER TO  | Sheep RFID    |

The main role of the database is to enable livestock movements to be recorded but 'statuses' can also be assigned to the electronic RFID devices (tags) used to identify livestock, to indicate the market eligibility or health of individual animals. When devices with certain statuses are transferred, the database notifies appropriate people automatically to alert them to take action, or for information only.

You can only assign device 'statuses' that are appropriate for your account type, for example:

- **B** Producers, feedlots or AQIS can assign this status to breeding cattle ineligible for the EU market
- **D1** Producers, feedlots or saleyards can assign this status to record a damaged, non-reading device
- **IA** Producers or feedlots might assign the 'Inactive' status when they don't know whether a tag was lost or damaged, or whether an animal died or was sold. Abattoirs might assign **IA** to animals moved to the Abattoir PIC by mistake. Inactive devices aren't shown on current holdings reports.
- **IM2** Federal authorities assign this to cattle imported from a country without mad cow disease
- L1 State authorities assign this to unused devices reported by tag manufacturers as lost or stolen
- L2 Abattoirs, exporters, feedlots, producers or saleyards assign this status to tags lost after application
- **N1V** Federal or State authorities assign this to livestock that grazed on 'high-risk' properties
- **S** State authorities can apply this status when livestock are reported to police as stolen
- **S1** State authorities or police can apply this status when livestock are suspected of being stolen

Login to the database at www.nlis.mla.com.au

1 Enter your NLIS user ID and password and click Login

- If you see this field, select **Cattle** or **Sheep (individual)**.
- Select **Device status** from the home page and click **F**<sup>Go</sup>

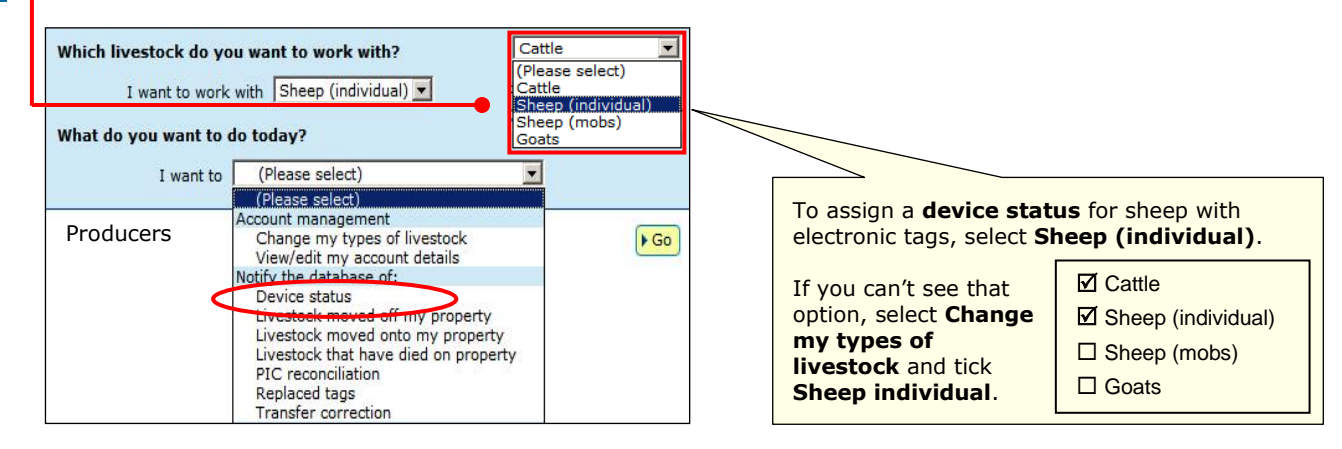

4 Choose a **method** (the third method is only available to 'PIC-based' accounts):

Click <a href="https://www.type.in.the.details">https://www.type.in.the.details</a>
Click <a href="https://www.type.in.the.details">https://www.type.in.the.details</a>
Click <a href="https://www.type.in.the.details">https://www.type.in.the.details</a>

2

3

to enter details on the screen

- See page 2
- See page 3.
  - See page 4.

- Click 
   Choose from the list
- to upload a file from your computer to choose from a list of devices for a property

#### December 2013

# Device status – type in the details method

This method allows you to assign the **same status** to one or many animals or devices. The **screen** name could be Device status, Device status – Cattle or Device status – Sheep (individual).

# Abattoir – Feedlot – Live exporter – Producer – Third party

These account types can only set device statuses for the **NLS program code**.

Enter details in the compulsory fields\*

| Enter the details                                                                                                    | Enter tag numbers here.                                                                                                    |                                                                                                    |                                                                                                    |
|----------------------------------------------------------------------------------------------------|----------------------------------------------------------------------------------------------------|----------------------------------------------------------------------------------------------------|----------------------------------------------------------------------------------------------------|
| 1 Which devices have a new status?<br>Type the visual number (NLISID) or<br>electronic number (REID) in the box below.<br>Press the 'Enter' key i defer each device<br>number.<br>*<br>3HSET005XBX00017<br>MJKG0465XBB80128<br>MJKG0465XBB80128<br>MJKG0455XBB80249<br>982 000090788476<br>982 000090788476<br>982 000090788476<br>982 000090788509<br>►<br>Help<br>• Back | 2 When did the status change?<br>Choose the date below.<br>* 11 ♥ Feb ♥ 2011 ♥<br>Feb ♥ 2011 ♥<br>Feb ♥<br>3 What is the status type?<br>C (Please select)<br>Lost device (L2)<br>* Inactive device (IA)<br>Non-EU breeding animal (B)<br>♥ Damaged device (D1)<br>Abattoirs and exporters<br>can only see L2 and IA. | 4 What is the status?<br>Choose 'On' to assign the status and 'Off' to remove it.<br>* On ✓<br><b>S Comments</b><br>Comments.<br>Inactive status assigned so cattle<br>are not shown in current holdings<br>FHelp<br>FLE<br>FLE<br>FLE<br>FLE<br>FLE<br>FLE<br>FLE<br>FLE | For RFIDs, <b>leave a space</b><br>after the first three digits<br>e.g. <b>982 000090788476</b><br>Press <b>Enter</b> ← after each tag<br><b>OR</b> paste a list straight into<br>the larger box below.<br>mments are <b>optional</b> . You can<br>be up to 256 characters but<br>y <b>Aa</b> to <b>Zz</b> , numbers <b>0</b> to <b>9</b><br>d spaces. Don't use brackets,<br>netuation (commas, hyphens,<br>stops, apostrophes etc.) or<br>ecial characters (& ! @ & etc). |

2 Click Continue to proceed or click Back to change the details.

**3** Follow the prompts to **confirm the details** and **Send** the information to the database.

AQIS – FDA – FTP – NRS - Police – SA – Saleyard – SDA – Tag manufacturer – Veterinarian

These account types can select a **species** and appropriate **program codes**. NRS, SDA Medium and SDA Light users only see the Device status transaction if it is assigned to their account.

1 Enter details in the compulsory fields\*

| Enter the details                                                                                                    |                                                                                                    |                                                                                                    | Step 1 2 3                                                                                                    |
|----------------------------------------------------------------------------------------------------|----------------------------------------------------------------------------------------------------|----------------------------------------------------------------------------------------------------|----------------------------------------------------------------------------------------------------|
| 1 Which devices have a new status?<br>Type the visual number (NLISID) or<br>electronic number (RFID) in the box below.<br>Press the 'Enter' key                | 2 What is the species?<br>Choose a livestock type.<br>* Cattle<br>3 What is the program co<br>Choose the program code in<br>* RAM<br>* Help<br>4 What is the statt<br>Choose the status co<br>* (Please select)<br>* [F1<br>F2<br>F3<br>You<br>Stat | de?<br>the field below.<br>I only see<br><b>ogram</b><br>les for your<br>ount type.<br>u only see<br>atus codes | 5 When did the status change?         Choose the date below.         * 10 ♥ Feb ♥ 2011 ♥         ▶ Help         6 What is the status?         Choose 'On' to assign the status and 'Off' to remove it.         * On ♥         ▶ Help         7 Comments         Cattle exposed to restricted animal ♥         ▶ Help |
| ( Back                                                                                                    |                                                                                                    | gram code.                                                                                                    | ► Continue                                                                                                    |
| 8 What is the status<br>duration?     9       Enter the number of days<br>for which the status is to be<br>assigned (optional field).     10       Help     10 | 9 When is the date of first RAM<br>Choose the date below.<br>31 Jan V 2011 V<br>Help                                                                                                    | Fields <b>8</b> an<br>SA and SD/<br>appears for<br>case, the d                                                  | d <b>9</b> apply to AQIS, FDA,<br>A only. Field <b>9</b> only<br><b>r RAM</b> and <b>F1</b> . In that<br>ate must be entered.                                                                                                    |
| 4 Back                                                                                                    |                                                                                                    |                                                                                                    | Continue                                                                                                    |

For saleyards only Damaged tags

Any devices with a **D1** (damaged) status will not appear in the saleyard's current holdings (regardless of whether the status was applied before or after the movement into the saleyard).

#### Emergency tags

If livestock arrive without tags, or the tag is damaged and cannot be read, the saleyard must apply an 'emergency' tag issued to the saleyard PIC.

If the saleyard PIC is not linked to your saleyard account, <u>email the NLIS</u> <u>Database Helpdesk</u> and request that the PIC be linked.

2 Click Continue to proceed or click Back to change the details.

**3** Follow the prompts to **confirm the details** and **Send** the information to the database.

# Device status – upload a file method

This method allows you to assign **different statuses** to **many** animals or devices, or assign more than one status to the same tag in the same file. The **screen name** could be Device status, Device status – Cattle or Device status – Sheep (individual).

# Abattoir – Feedlot – Live exporter – Producer – Third party

These account types can only set device statuses for the **NLS program code**.

### Create a file and save it on your computer

Before you login, use Microsoft Excel <sup>™</sup> or Notepad to create a file on your computer to upload to NLIS later.

- **1** In Excel, use columns **A-E** (or A-F if you want to add comments to explain why you set the status).
- 2 Enter details for each tag in a separate row.
- 3 Save the file in **CSV** (comma delimited) format on your computer.

<u>Notes</u>: In this **Excel** example, compulsory cells are shaded black. You don't need to shade cells. In column **A**, enter the visual **NLISID** number printed on the tag, or the electronic **RFID** inside the tag.

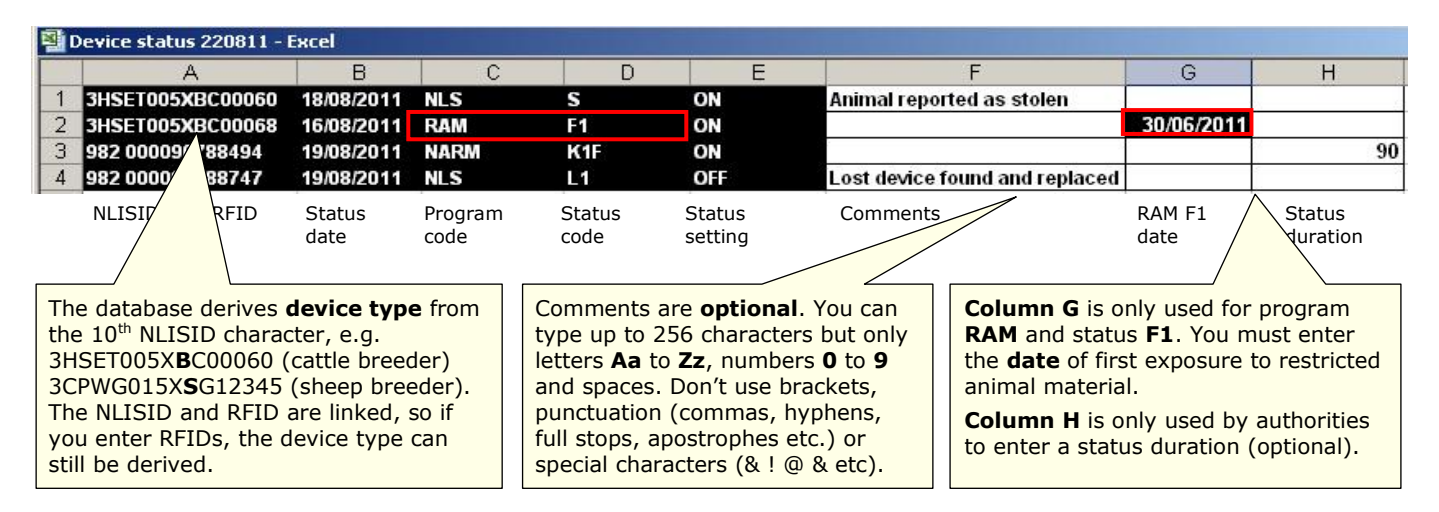

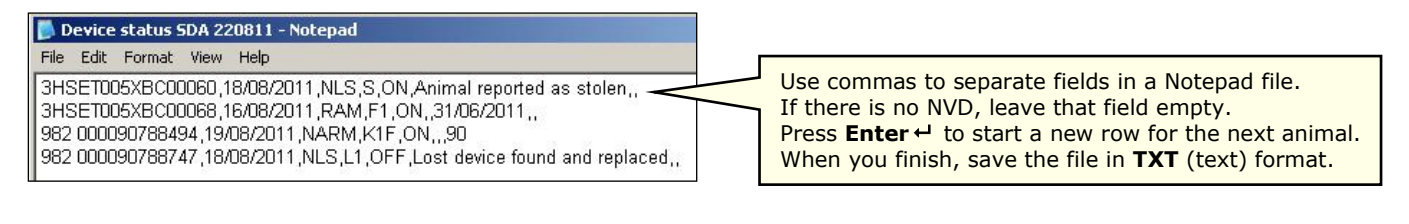

# Send the file to the database

- 4 Select **Device status** from the home page **•** Go
- 5 Click **Jupload a file** then click Browse... to find and Open the file saved on your computer.
- 6 Click Continue to proceed, or click Browse... again to choose a different file.
- **7** Follow the prompts to **confirm the details**.
- Click **Send** to submit the information.

| Choose your file                                                                                |        | Step 1 2 3 |
|-------------------------------------------------------------------------------------------------|--------|------------|
| Which file would you like?                                                                      |        |            |
| Click 'Browse' to find the file you have already created. Select the file and click 'Continue'. |        |            |
| C:\NLIS\Device status 220811.csv                                                                | Browse |            |
| ( Help)                                                                                         |        |            |
| ► View files I've already uploaded                                                              |        |            |
| ( Back                                                                                          |        | ► Continue |

# Device status – choose from the list method

This method is only available to the account types shown in the red bar below. The **screen name** could be Device status, Device status – Cattle or Device status – Sheep (individual).

# Abattoir – Feedlot – Live exporter – Producer – Third party

These account types can only set device statuses for the **NLS program code**.

# Choose a list to view

1 Choose **one** of three lists to view.

<u>Note</u>: If you choose **livestock moved onto** or **livestock bred on**, also choose a date range. If you only want **active** devices, tick this box.

2 Select the **PIC** and **Continue** to the next screen.

- 3 Tick  $\square$  all the tags to be assigned the same **status**.
- 4 Click Continue to proceed to the next screen.

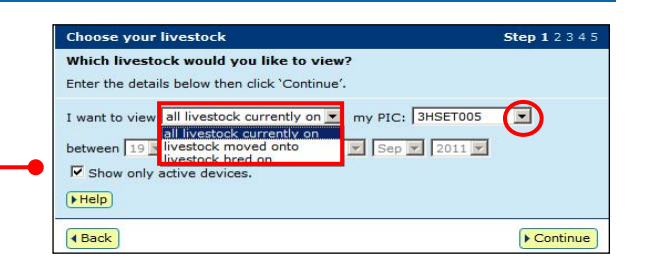

|                                                                                   |                                                                                                    | Choose your cattle       |                            |             | Step 1 2 3 4      | 5                            |             |          |  |
|-----------------------------------------------------------------------------------|----------------------------------------------------------------------------------------------------|--------------------------|----------------------------|-------------|-------------------|------------------------------|-------------|----------|--|
| The following livestock were all livestock currently on your PIC:<br>3HSET005 .   |                                                                                                    |                          |                            |             | PIC:              |                              |             |          |  |
| To which livestock do you want to assign a status?                                |                                                                                                    |                          |                            |             |                   |                              |             |          |  |
| Select the livestock that you want to assign a status to by clicking in the check |                                                                                                    |                          |                            |             |                   |                              |             |          |  |
|                                                                                   | box ( 🔽 ) in the first column. You can remove a tick by clicking the check box<br>again. Click 'Continue' when you have selected all the livestock you want, or<br>click 'Back' to view a different list. |                          |                            |             |                   |                              |             |          |  |
|                                                                                   |                                                                                                    | ( Help                   |                            |             |                   |                              |             |          |  |
|                                                                                   |                                                                                                    |                          |                            |             |                   | _                            |             |          |  |
| Displaying<br>Number o                                                            | g items 1 - 20 of 53.                                                                                                    |                          |                            |             |                   |                              |             |          |  |
|                                                                                   | Visual number (NLISID)                                                                                                    | Electronic number (RFID) | Transfer date              | Vendors PIC | NVD/Waybill       | Saleyard name                | Status      | Active   |  |
| 1                                                                                 | 3HSET005XBC00062                                                                                                    | 982 000090788509         |                            | 3HSET005    | -                 |                              | [NLS,B]     | YES      |  |
| 2                                                                                 | 3HSET005XBC00063                                                                                                    | 982 000090788095         | -                          | 3HSET005    |                   | -                            | [NLS,B]     | YES      |  |
| з (Г)                                                                             | 3HSET005XBC00064                                                                                                    | 982 000090788239         | -                          | 3HSET005    | -                 |                              |             | YES      |  |
| 4                                                                                 | 3HSET005XBC00065                                                                                                    | 982 000090788271         | -                          | 3HSET005    | -                 | -                            |             | YES      |  |
| 5 🗖                                                                               | 3HSET005XBC00066                                                                                                    | 982 000090788499         | -                          | 3HSET005    | -                 | -                            |             | YES      |  |
| 6 🗖                                                                               | 3HSET005XBC00067                                                                                                    | 982 000090788655         | -                          | 3HSET005    | 14                | 14                           |             | YES      |  |
| 7                                                                                 | 3HSET005XBC00068                                                                                                    | 982 000090788472         | -                          | 3HSET005    | 3. <del>5</del> 2 | 5- <b>5</b> -                |             | YES      |  |
| 8 (🖂                                                                              | 3HSET005XBC00069                                                                                                    | 982 000090788589         | -                          | 3HSET005    | -                 |                              |             | YES      |  |
| 9                                                                                 | 3HSET005XBC00070                                                                                                    | 982 000090788496         | -                          | 3HSET005    |                   |                              |             | YES      |  |
| 10 🗖                                                                              | 3HSET005XBC00071                                                                                                    | 982 000090788298         | -                          | 3HSET005    |                   |                              |             |          |  |
| 11 🗖                                                                              | 3HSET005XBC00072                                                                                                    | 982 000090788844         | -                          | 3HSET005    | - To              | search for sp                | ecific ta   | gs,      |  |
| 12 🗖                                                                              | 3HSET005XBC00073                                                                                                    | 982 000090788583         | -                          | 3HSET005    | - cli             | ck Filter by, t              | follow st   | eps      |  |
| 13 🗖                                                                              | 3HSET005XBC00074                                                                                                    | 982 000090788517         | -                          | 3HSET005    | - 1-              | 2 on the Filter              | r screen    | and      |  |
| 14 🗖                                                                              | 3HSET005XBC00075                                                                                                    | 982 000090788204         | -                          | 3HSET005    | - cli             | ck Apply.                    |             |          |  |
|                                                                                   |                                                                                                    |                          |                            | 3HSET005    |                   |                              |             |          |  |
| Next                                                                              | t page means there                                                                                                    | To view the list or      | n one page,                | 3HSET005    |                   |                              |             |          |  |
| are n                                                                             | more pages to view.                                                                                                    | select All Items p       | er page. SHSETOOS 20 🗙 Ste |             |                   | 1. Select the field to filte |             |          |  |
|                                                                                   |                                                                                                    |                          |                            | 3HSET005 20 | Step 2            | Enter the text that          |             | YES      |  |
| 19 🗖                                                                              | 3HSET005XB                                                                                                    | 982 000090788590         |                            | зняетооз 40 | want to           | find, then click 'Ap         | ply'        | YES      |  |
| 20 🗖                                                                              | 3HSET005XBC00                                                                                                    | 982 000090788311         |                            | 3HSET005 60 | 3HSET             | 005XBC00100                  | $\setminus$ | YES      |  |
| Page 1 of 3 1 2 3 Next page                                                       |                                                                                                    |                          |                            |             |                   |                              |             |          |  |
| (Price a) (Posteret a) (Posteret a) (Posteret a) (Price b) (Posteret a)           |                                                                                                    |                          |                            |             |                   |                              |             |          |  |
| Back                                                                              | ]                                                                                                    |                          |                            |             |                   |                              | ► C         | Continue |  |

# Enter the status details

- 5 Choose the **date** to assign the status.
- 6 Select the **status type**.
- 7 Choose **On** to set a status (or Off to remove).
- 8 Enter comments (optional).
- 9 Click Continue to proceed to the next step.
- **10** Follow the prompts to **confirm the details**.
- **11** Click **Send** to submit the information.

Comments are **optional**. You can type up to 256 characters but only letters **Aa** to **Zz**, numbers **0** to **9** and spaces. Don't use brackets, punctuation (commas, hyphens, full stops, apostrophes etc.) or special characters (& ! @ & etc).

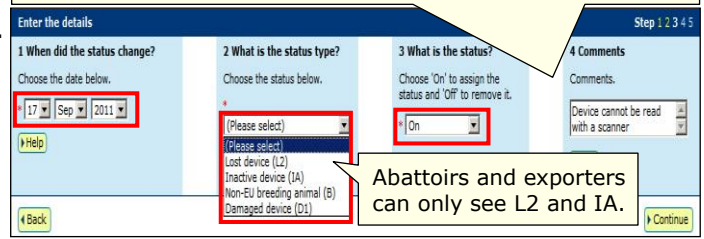